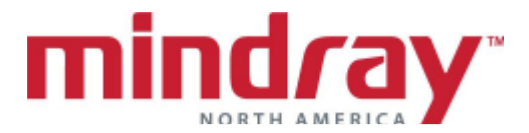

## BENEVISION DMS ABBREVIATED INSERVICE GUIDELINE (TELEPACK)

This document is a guideline only to be used as an aid during Inservice training.

\_\_\_\_\_

NAME:

DATE:\_\_\_\_\_

## HOSPITAL:

|                                                                                                    | Performed/Trainee's<br>Initials |
|----------------------------------------------------------------------------------------------------|---------------------------------|
| A. NORMAL SCREEN                                                                                                    |                                 |
| 1. Locate patient tile and Drop Down Menu                                                                                                    |                                 |
| <ol> <li>Discuss display layout         <ul> <li>a. Main screen view</li> <li>b. Expanded view</li> </ul> </li> </ol>                                                                                                    |                                 |
| <ol> <li>Discuss assigning and un-assigning a device.* Discuss Lock/Unlock<br/>function*</li> </ol>                                                                                                    |                                 |
| B. BASIC FUNCTIONS                                                                                                    |                                 |
| <ol> <li>Admit a telepack         <ul> <li>Demonstrate battery insertion/battery pack ,battery icons,<br/>telepack identification on patient tile</li> <li>Demonstrate attaching SPO2 probe*</li> <li>Activate pacer enhancement</li> <li>Demonstrate pairing BP-10 (NIBP module)*</li> </ul> </li> </ol> |                                 |
| <ul> <li>2. Enter the following Demographics</li> <li>a. Name: John Smith</li> <li>b. ID number: 587931</li> <li>c. Bed number: 431-A</li> </ul>                                                                                                    |                                 |
| 3. Mark Mr. Smith's care group orange                                                                                                    |                                 |
| <ul> <li>4. Rearrange Mr. Smith's waveforms for the following:</li> <li>a. Display Lead I, II, HR, PVC in Multibed view</li> <li>b. Identify Quick Keys and open Print Setup to verify Printing settings</li> </ul>                                                                                       |                                 |
| 5. Print a real time strip from the patient's drop down menu                                                                                                    |                                 |
| <ul> <li>6. Make the following alarm setting adjustments:</li> <li>a. Enter password (if enabled)</li> <li>b. HR limits: 130 bpm/45bpm and a medium level</li> <li>c. V-Tach rate: 110bpm and V-Tach Threshold: 5 PVC</li> <li>d. Adjust alarms to record Vtach and Asystole</li> </ul>                   |                                 |

|                                                                                                    | Performed/Trainee's<br>Initials |
|----------------------------------------------------------------------------------------------------|---------------------------------|
| e. Print an Alarm Report                                                                                                    |                                 |
| 7. Explain high, medium, low, message, and technical level alarm notification                                                                                                    |                                 |
| 8. Explain difference between Alarm Reset and Alarm Pause                                                                                                    |                                 |
| <ul> <li>9. Explain lead(s) used for HR detection and arrhythmia analysis</li> <li>a. Adjust leads used for arrhythmia analysis*</li> <li>b. Provide one reason to use Relearn and one reason to adjust minimum QRS threshold line</li> </ul> |                                 |
| 10. Enable/Disable ST analysis<br>a. Enable ST alarm limits for all leads for +1mm/-1mm                                                                                                    |                                 |
| 11. Enable/Disable QT analysis<br>a. Set a high QTc alarm for 475msec                                                                                                    |                                 |
| 12. Move Mr. Smith to another area on the display while he remains on the same monitoring device                                                                                                    |                                 |
| 13. Move Mr. Smith to a different monitoring device                                                                                                    |                                 |
| 14. Transfer a patient from one department to another on a different monitoring device                                                                                                    |                                 |
| 15. Place Mr. Smith into Standby and indicate he is in X-Ray. Resume monitoring                                                                                                    |                                 |
| 16. View and Print Tabular Trends on a patient.                                                                                                    |                                 |
| 17. Print a list of alarm events on a patient. How many events are stored per patient?                                                                                                    |                                 |
| 18. Expand viewing of an alarm event                                                                                                    |                                 |
| 19. Use the online calipers to measure the PR interval and print an alarm event                                                                                                    |                                 |
| 20. Add the following note to an Event: Physician notified                                                                                                    |                                 |
| 21. View a strip in detail from Full Disclosure and print                                                                                                    |                                 |
| 22. Save this event for future review and name it Chest Pain                                                                                                    |                                 |
| 23. Highlight 45 seconds of waveform and print                                                                                                    |                                 |
| 24. Print out an Arrhythmia Statistics Report                                                                                                    |                                 |
| 25. Discharge a patient from the Telemetry pack<br>Readmit the patient                                                                                                    |                                 |